# Effectuer une RDD Cegid Quadra OnDemand

#### Documentation mise à jour le 8 juillet 2025

# Préambule

Une fiche technique présentant le fonctionnement général de la RDD Cegid Quadra vers Cegid Loop est disponible : Fonctionnement général de la RDD Cegid Quadra.

#### Version

Pour connaître la version du projet de RDD, une fois RDD.Exe lancé, saisissez dans la barre URL du navigateur : https://quadra-expert-loop.cegid.com/version

# Points d'attention

- Chaque dossier Loop doit être préalablement créé et préparé.
- Le code dossier Cegid Quadra peut désormais être différent du code dossier Loop.
- Vérifiez que le mot de passe d'administration SharePoint du tenant du cabinet n'est pas expiré. Il est utilisé pour déposer les documents sur SharePoint dans Cegid Loop.
- Pour les cabinets en cours de migration vers Teams, désormais les demandes de RDD seront systématiquement rejetées pour les dossiers dont le statut Teams n'est pas notifié "Opérationnel" dans le Portefeuille.
- Le cabinet doit disposer d'un SharePoint.
- Tous les comptes doivent disposer d'une clé d'appel, auquel cas la reprise générera une erreur.
- Dans Cegid Quadra Paramétrage, depuis Paramétrage > Lien externe, le code SIC doit être renseigné et correspondre à celui fournit pour Cegid Loop.

# Export des dossiers

### Génération du fichier pivot

 Depuis Cegid Quadra Paramétrage, allez dans Paramétrage > Métriques, puis choisissez le dossier à migrer.

| Quadra-Loop - Métriques                                                                                                    | x                                                                                                    |                                                                                                    |                                                                                                    |                                                                                                    |                                                                                                    |                                                                                                    |                                                         |                                        |                                                          |                                                |                                                                          |                                                         | ×                |                                  |
|----------------------------------------------------------------------------------------------------|----------------------------------------------------------------------------------------------------|----------------------------------------------------------------------------------------------------|----------------------------------------------------------------------------------------------------|----------------------------------------------------------------------------------------------------|----------------------------------------------------------------------------------------------------|----------------------------------------------------------------------------------------------------|---------------------------------------------------------|----------------------------------------|----------------------------------------------------------|------------------------------------------------|--------------------------------------------------------------------------|---------------------------------------------------------|------------------|----------------------------------|
| Condensession Condensession Condensession Condensession Condensession Condensession Condensession Condensession Condensession Condensession Condensession Condensession Condensession | Pour migrer vers C<br>Dossier a ellipibles<br>Seusi les dossier à plus<br>- le dossier a plus<br>- le dossier a plus<br>- le dossier a plus<br>Vous devrez utilis<br>Paramètres de l'o<br>Votre code sic est l<br>Etapes pour la mi<br>Etapes pour la mi<br>Etapes pour la mi<br>Etapes pour la mi<br>Etapes pour la mi<br>Etapes pour la mi<br>Etapes d'autorités ou fa<br>Etapes d'autorités du fa<br>Etapes d'autorités d'autorités d'autorités d | iegid Loop, v<br>s et limitati<br>bloquants ne sisier compti<br>de 200 000<br>nt des carac<br>uadra Paie p<br>rr le logiciel I<br><b>butil de mig</b><br>le 12345671<br><b>igration</b><br>is données<br>s données<br>s données<br>s données<br>s | rous devez i<br>pourront p<br>biole dans Ci<br>lignes ou pl<br>tères spécia<br>ourront être<br>Loop GI pour<br>ration<br>39<br>comptables<br>uble saisie,<br>mptable est<br>Code<br>client | woir au préalable sou<br>as être transférés vers<br>giél Quada (juste un<br>as de 200 journaux, un<br>et transférées directem<br>et transférées directem<br>vers Cegid Loop. Cett<br>validé sur Cegid Loop<br>Nom | Iscrit au service aupri<br>s Cegid Loop ;<br>e fiche client),<br>uent dans le dossier c<br>itures de facturation<br>te reprise pourra être<br>p vous devrez bloque | Is de votre commercial.<br>comptable Cegid Loop<br>dans le dossier comptable Ceg<br>at lancée autant de fois que né<br>ar définitivement le dossier con | gid Loop.<br>cessaire. Pendi<br>mptable Cegid<br>Postal | nt cette péri<br>Quadra. Suit<br>Ville | ode, vous serez p<br>se à cette action, i<br>Comptabilit | tut-être amen<br>ne sera plus p<br>i Transfert | f(e) à modifier des p<br>oossible de modifier<br>le Information<br>Audit | aramètres dans<br>le dossier compt<br>Etat<br>migration | les<br>table     |                                  |
|                                                                                                    | <                                                                                                    | A<br>A<br>A<br>A<br>A<br>B<br>B<br>A<br>A<br>A<br>B<br>B<br>A<br>A<br>A<br>B<br>A<br>A<br>B<br>A<br>A<br>A<br>B<br>A<br>A<br>A<br>A<br>A<br>A<br>A<br>A<br>A<br>A<br>A<br>A<br>A<br>A<br>A<br>A<br>A<br>A<br>A<br>A                               | Document                                                                                                    | aton                                                                                                    |                                                                                                    |                                                                                                    |                                                         |                                        | sfisichir Etat migra                                     | son Migrer                                     | proxisoirement                                                           | Agree définitivem                                       | *                |                                  |
| Migration p<br>Etes-vous si<br>Les dossiers<br>Tant que vo<br>Quadra.                                                                                                    | orovisoir<br>ûr(e) de<br>s déjà mi<br>ous n'au<br>ED                                                                                                    | e du<br>migr<br>igrés<br>rez p                                                                                                    | doss<br>er ce<br>serc<br>as m                                                                                                    | iier<br>e(s) doss<br>ont écras<br>nigré déf                                                                                                    | sier(s) ve<br>sés. Les<br>finitiven                                                                                                    | ers Cegid La<br>dossiers no<br>tent les dos                                                                                                    | op?<br>uvelle<br>siers,                                 | vous                                   | t migre                                                  | és ser                                         | ont fact<br>raser les                                                    | urés al<br>donn                                         | u tari<br>ées is | if Cegid Loop.<br>ssues de Cegid |
| Avec Ed                                                                                                    | critures<br>nmos                                                                                                    | tures<br>105                                                                                                    |                                                                                                    |                                                                                                    | I                                                                                                    | Nombre d'exercice                                                                                                    |                                                         |                                        | •                                                        |                                                |                                                                          |                                                         |                  |                                  |
|                                                                                                    |                                                                                                    |                                                                                                    |                                                                                                    |                                                                                                    |                                                                                                    | Confirm                                                                                                    |                                                         | . tanı                                 | unt OLI                                                  |                                                |                                                                          | Valide                                                  | r                | Abandonner                       |

- Le fichier json est téléchargé sur le SharePoint du cabinet.
  - Dans Teams : Documents > Cabinet > Migration de données > Code SIC de l'entreprise
  - Pour les cabinets n'ayant pas consenti Teams : DA > Migration de données > Code SIC de l'entreprise

### Génération de la GED dans SharePoint

Au terme du transfert, un rapport est déposé sous le répertoire : **Migration de données > SIC du cabinet**.

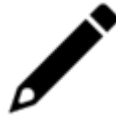

Ce traitement peut prendre plusieurs heures s'il y a plusieurs milliers de fichiers à récupérer.

### Reprise des crédits-bails

Avec la **version 3.44.0** (11 juillet 2025), les données des crédits-bails sont reprises dans Cegid Loop.

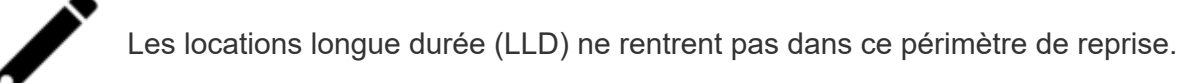

# Import de fichiers pivots via la console de reprise

La console de reprise Cegid Loop vous permet de suivre l'évolution des statuts des fichiers pivots lors de RDD.

La procédure d'import est détaillée dans la fiche technique, **point 6**.

| 🚯 Paramétrage > Reprise de données > Console de reprise |                                      |            |                      |             |             |                       |                             |             |             |            |            |                |     |
|---------------------------------------------------------|--------------------------------------|------------|----------------------|-------------|-------------|-----------------------|-----------------------------|-------------|-------------|------------|------------|----------------|-----|
|                                                         | Pivot disponible 🤁 Actualiser 🕒      | Intégrer 📳 | Déblocage import GED |             |             |                       |                             |             |             |            |            |                | 7 - |
|                                                         | Code Cabinet rattachement au Dossier | Nom pivot  | Code Dossier         | Raison soci | Nom usuel   | Statut du pivot       | Statut du dossier dans Loop | Maître du   | Engageme    | Sans engag | Date de cr | Dernière modit |     |
|                                                         | 99410000                             | FIDEG2     | FIDEG2               | FIDEG2 CEOP | FIDEG2 CEOP | Génération en erreur  | Opérationnel                | rakik@cegid | rakik@cegid | Non        | 12/01/2021 | 22/06/2021     |     |
|                                                         | 99410000                             | 08972      |                      |             |             | Génération en erreur  | A préparer                  |             |             | Non        | 15/04/2021 | 22/06/2021     |     |
|                                                         | 99410000                             | menozzlind | TESTRDDClem          | Tests Clem  | Tests Clem  | Disponible            | Opérationnel                | cmalle@ceg  | cmalle@ceg  | Oui        | 21/06/2021 | 21/06/2021     |     |
|                                                         | 99410011                             | 000740     | 000740               | 000740 QE   | 000740 QE   | Intégré               | Opérationnel                | rakik@cegid | rakik@cegid | Oui        | 11/02/2021 | 21/06/2021     |     |
|                                                         | 99410000                             | 001325     | 001325               | 001325 QE   | 001325 QE   | Génération en attente | Opérationnel                | rakik@cegid | rakik@cegid | Oui        | 14/01/2021 | 21/06/2021     |     |
|                                                         | 99410000                             | MICH01     | MICHMAP              | MICHMAP     | MICHMAP     | Intégré               | Opérationnel                | mkengne@    | mkengne@    | Oui        | 27/04/2021 | 21/06/2021     |     |
|                                                         | 99410000                             | martinep   | TSTRAC02             | TSTRAC02    | TSTRAC02    | Intégration en cours  | Migration en cours          | rakik@cegid | rakik@cegid | Oul        | 17/06/2021 | 21/06/2021     |     |

### Import manuel d'un dossier dans Cegid Loop

- 1. Depuis le portefeuille Cegid Loop, sélectionnez le dossier en question puis cliquez dessus afin de l'ouvrir.
- 2. Lorsque la fenêtre de reprise apparaît, sélectionnez < Importer un fichier pivot>.

| Reprise de données           |                                                                                       |  |  |  |  |  |  |
|------------------------------|---------------------------------------------------------------------------------------|--|--|--|--|--|--|
| Bienvenue sur Loop           |                                                                                       |  |  |  |  |  |  |
| Votre d<br>Souhaitez-vous ef | lossier contient déjà des données.<br>ffectuer une reprise depuis un autre logiciel ? |  |  |  |  |  |  |
|                              | Importer un fichier pivot                                                             |  |  |  |  |  |  |
|                              |                                                                                       |  |  |  |  |  |  |
|                              | Rentrer dans le dossier                                                               |  |  |  |  |  |  |
|                              |                                                                                       |  |  |  |  |  |  |
|                              |                                                                                       |  |  |  |  |  |  |
|                              |                                                                                       |  |  |  |  |  |  |
|                              |                                                                                       |  |  |  |  |  |  |
|                              |                                                                                       |  |  |  |  |  |  |
|                              |                                                                                       |  |  |  |  |  |  |

3. À partir du champ [Fichier pivot], cliquez sur la flèche à droite afin de sélectionner le fichier .json zippé relatif au dossier.

Dès confirmation, **l'import se lance automatiquement** : un ensemble de pop-up se succèdent, laissez-vous guider.

Un rapport d'information d'intégration du fichier pivot est généré automatiquement en fin de processus.

**Rappel** : les imports réalisés manuellement via cette pop-up sont visibles depuis la **console de reprise**.